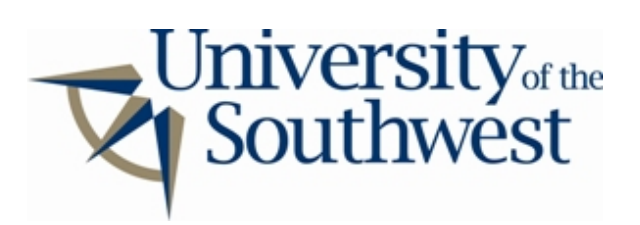

## **Technology Services Safe Computing**

How to Disable NeoNapster

1. Click the **Settings** button in the main window.

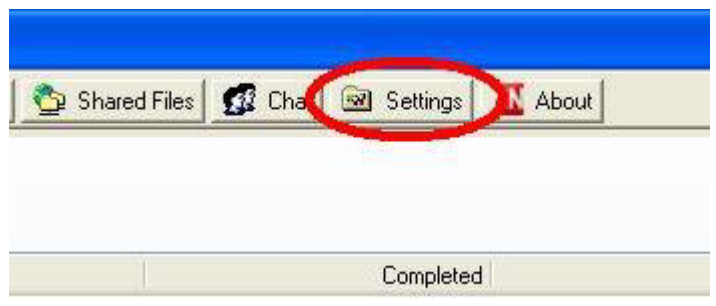

## Settings

2. Select the **Share** category from the list. Select all of the shared folders and click **Remove**. Click **OK**.

| 🖬 Share Properties                                                                                                    |                                                                                                    | X |
|----------------------------------------------------------------------------------------------------|----------------------------------------------------------------------------------------------------|---|
| <ul> <li>Local</li> <li>Network</li> <li>Firewall</li> <li>Connect</li> <li>Servers</li> <li>Filter</li> <li>Search</li> <li>Filter</li> <li>Share</li> <li>Share</li> <li>Concer</li> <li>Bandwidth</li> <li>Chat</li> </ul> | Shared Directories     Directorie     CMUy Shared Folder, Recursive     Add     Remove     Sub-Directories     Set a max of     replies to a query     Only send results when there are upload slots available     Include path following root of shared directory in reply to query |   |
|                                                                                                    | OK Cancel Apply                                                                                                    |   |